# 全国学校共青团研究课题管理系统使用指南

(2022版)

#### 使用前,建议将浏览器升级最新。

#### 1.注册登录

已有账号的申报者用身份证号、密码进行登录,如忘记密码请致电 010-62333385 或发送邮件 xxgqtyjzx@126.com 重置,重置须提供身份证号后 6 位、真实姓名及注 册单位。

| 全国学校共青团研究课题管理系统                                                                        |  |  |  |  |  |
|----------------------------------------------------------------------------------------|--|--|--|--|--|
| 登录                                                                                     |  |  |  |  |  |
| 身份证号:<br>密码:                                                                           |  |  |  |  |  |
| 登录 注册<br>如您忘记密码请致电 010-62333385 或发送邮件 xxgqtyjzx@12<br>6.com 重置,重置须提供身份证号后6位、真实姓名及注册单位。 |  |  |  |  |  |

未有账号的申报者,点击【注册】,实名注册。

## <mark>注意:注册信息默认为课题负责人信息</mark>。

| 注册      |                                       |                                     |
|---------|---------------------------------------|-------------------------------------|
|         |                                       |                                     |
| 真实姓名:   |                                       | *                                   |
| 身份证号:   |                                       | 作为识别申报人信息的唯一编码<br>* 请填写真实的身份证号码。    |
| 所在单位1:  |                                       | 只嬉写一级单位全称,如北京<br><sup>*</sup> 科技大学。 |
| 所在单位2:  |                                       | 填写所在院系、部门名称,如校团<br>* 委、材料科学工程学院。    |
| 单位类别:   | 请选择                                   | •                                   |
| 密 码:    |                                       | •                                   |
| 再次输入密码: |                                       | æ                                   |
|         | · · · · · · · · · · · · · · · · · · · |                                     |
|         | 注册                                    |                                     |

如您忘记用户名、密码请致电010-62333385重置。

## 2.进入首页

首页分选项卡(蓝色框线内)、公告栏(红色框线内)、消息栏(绿色框线内)、 状态栏(灰色框线内),其中状态栏内包括最近一次申报课题的信息、最近一次提交 材料的状态、材料下载、最近可操作功能(图片中为完成一个课题周期后的界面信 息,各位申报者根据申报阶段和填写资料不同,呈现的内容会有不同)。

首次进入系统,需要完善个人资料。

|                                                                                                    |                         | 會首页 [→退出                                |
|----------------------------------------------------------------------------------------------------|-------------------------|-----------------------------------------|
| <mark>公告</mark><br>系统更新中                                                                                                    |                         | □= 个人资料                                 |
| 为方银交流,申报人可加入QQ群,<br>群名称:团学课题交流群1,群号:422154712 (群满)<br>群名称:团学课题交流群2,群号:240435369 (群满)<br>群名称:团学课题交流群3,群号:486454970 (群满)<br>群名称:团学课题交流群4,群号:333051326 (群满)<br>群名称:团学课题交流群5,群号:335158235 (群满)<br>群名称:团学课题交流群6,群号:472526088 (群满)<br>群名称:团学课题交流群7,群号:280355800 (群满)<br>群名称:团学课题交流群4,群号:734773790 (群满)<br>群名称:团学课题交流群9,群号:667845916 (群满)<br>群名称:团学课题交流群10,群号:515346127 (群满)<br>群名称:团学课题交流群11,群号:572548819 |                         | ● 修改密码                                  |
| <ul> <li>共青团实践育人工作课题管理办法(2021试行)</li> </ul>                                                                                                    | 2021-6-4                | ]                                       |
| • 关于对部分2018年度全国学校共青团研究课题予以撤项的函                                                                                                    | 2020-7-10               |                                         |
| <ul> <li>关于2018年度会国学校共青闭研究運動信頼工作的運知</li> </ul>                                                                                                    | 2019-5-23               |                                         |
| ☆ 课题分类:                                                                                                    |                         |                                         |
| ☆ 状态:已提交结题申报书 ☆ 划拨经费状态:尚未填写                                                                                                    |                         |                                         |
| ☆ 状态:已提交结题申报书 ☆ 划拨经费状态:尚未填写 您的纸质版结题申报书未收到,请注意查看快递物流状态。                                                                                                    | •                       |                                         |
| ☆ 状态:已提交结题申报书 ☆ 划拨经费状态:尚未填写 忽的纸质版结题申报书未收到,请注意查看快递物流状态。                                                                                                    | ,<br>                   | אייייניפון אויאאייניפון אייעאנענען אויא |
| ☆ 状态:已提交结题申报书<br>☆ 划拨经费状态:尚未填写<br>您的纸质版结题申报书未收到,请注意查看快递物流状态。                                                                                                    | , <b>זנוער בונווא</b> נ | ערפו דו                                 |
| ☆ 状态:已提交结题申报书<br>☆ 划拨经费状态:尚未填写<br>您的纸质版结题申报书未收到,请注意查看快递物流状态。<br>下载课题申报书:<br>下载结题申报书:<br>下载结题申报书:<br>下载研究报告:                                                                                                    |                         | LIBITU SWEARINAA                        |

# 3.课题申报

## 3.1 阅读《知情同意书》

| 本人保证如实填写申请书中各项内容。如果获准立项,本人承诺以本申请书为中约束                                            | Q= 个人资料 |
|----------------------------------------------------------------------------------|---------|
| 力协议,遵守课题管理有关规定,认真开展研究工作,取得预期研究成果。已获准立项的<br>课题组自行发表或出版课题成果时应注明"全国学校共青团研究中心课题研究资助项 | 课题申报    |
| 目",并提前征得研究中心同意。共青团中央和全国学校共青团研究中心有权使用本课题<br>所有数据和资料。                              | 0= 修改密码 |
| 我已阅读(9秒),同意 不同意                                                                  |         |

#### 3.2 线上申报须填写 A 表、B 表,请一定都要填写。

A 表为<mark>匿名内容</mark>部分,此部分所有填写内容不得出现作者姓名、单位及有关信息。

A表

| 课题名称:                                    |                                                         |                                                                                                    |                                       |                                                  |
|------------------------------------------|---------------------------------------------------------|----------------------------------------------------------------------------------------------------|---------------------------------------|--------------------------------------------------|
| 课题类别:                                    | 请选择                                                     | ~                                                                                                    | 课题分类:                                 | 请选择 🗸 🗸                                          |
| <b>课题负责人在</b> 标<br>【只填成果名称、<br>名、单位、刊称   | <b>目关领域的学术成</b> 身<br>成果形式(如论文、<br>勿或出版社名称、发表            | <b>果 (限填10项, 4</b><br>专著、研究报告等<br>長时间或期刊等。】                                                                                                    | 每项不多于100号<br>等)、作者排序、是                | 字符): <mark>添加</mark> +<br>是否核心期刊等。不得填写作者姓        |
| 1.                                       |                                                         |                                                                                                    |                                       |                                                  |
| 课题设计论证<br>关信息。本部<br>基本思路、研究              | (限填10000字) :<br>分建议填写国内外码<br>党重点难点及创新点                  | 采用匿名评审,<br>开究现状、学术(<br>点、研究计划、硕                                                                                                    | 内容中不得出現<br>介值和应用价值、<br>研究可行性及科研       | 观课题负责人姓名、单位及有<br>、主要研究目标及内容、研究<br>研条件保障、参考文献。    |
| 「○」 ○ B I<br>「自定义标题 ▼ オ<br>□ □ □ □ □ □ □ | <u>U</u> ABC X <sub>2</sub> X <sup>2</sup> ⊘<br><体 ▼ 五号 | <ul> <li>✓ 66 </li> <li>✓ 14 </li> <li>✓ 14 </li></ul> | A • •• • • = • := • :=<br>■ = = =   . | = • @ □   ≟ • ∓ • ‡ • ∛ •<br>à A   ■ ■   − 🛗 ⊕ Ω |

A表填写完毕后,点击【保存】按钮,再进入【下一页】填写。

注意:点击【保存】,后期仍可修改,点击【提交】,之后不可修改。在申报截 止日之前必须点击【提交】按钮,后台数据库才会显示此课题,才能进入下一步评 审环节。

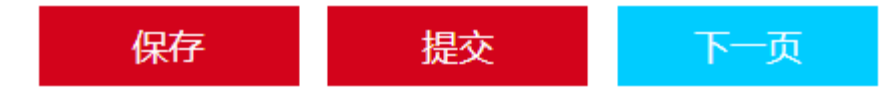

B表为无需匿名部分,按照实际需求填写。

#### B表

1.

| 课题负责人在相关领域的学术   | 成果 (限填10项, | 每项不 | 多于100字符) : | 添加        | 旧+ |
|-----------------|------------|-----|------------|-----------|----|
| 【此处应与A表中学术成果一致, | 但需要明确作者姓名、 | 单位、 | 刊物或出版社名称、  | 发表时间或刊期等。 | 1  |

课题组成员 (不多于8人) :

| 序号 | 姓名 | 出生年月 | 专业职称 | 学位 | 工作单位 | 研究专长 | 联系方式 | 添加 |
|----|----|------|------|----|------|------|------|----|
| 1  |    |      |      |    |      |      |      | +  |

#### 预期成果 (成果形式、使用去向及预期社会效益等):

|            | 专著、译著      |   |  |
|------------|------------|---|--|
|            | 研究报告       |   |  |
|            | 资政报告       |   |  |
|            | 论文         |   |  |
|            | 其他         |   |  |
| 经费         | 预算 (限填15项) | : |  |
| _ <b>_</b> |            |   |  |

| 序号 | 经费 并 文 坝 目 | 金额 (万元) | 添加 |
|----|------------|---------|----|
| 1  |            |         | +  |

|  | 保存 | 提交 | 上一页 |
|--|----|----|-----|
|--|----|----|-----|

## 4.申报表修改

在【已保存】状态下, 依次点击【首页】→【课题申报】→【申报表修改】, 进入修改界面。

点击【课题申报】可下载《课题申报书》草稿查看填写内容及格式。

| 全国学校共青团研究课题管理系统                                                                                                    | 1 → 首页 [→退出      |
|----------------------------------------------------------------------------------------------------|------------------|
| <ul> <li>☆ 课题名称:</li> <li>☆ 课题批准号:</li> <li>☆ 课题分类:</li> <li>☆ 状态:已保存</li> </ul>                                                                                                    | → 『□ 课题申报        |
| 请注意:<br>请在2022年6月30日中午12:00前点击提交,否则视为未申报。                                                                                                    | ◎= 修改密码          |
| T载课题申报书:《课题申报》<br>4<br>・<br>・<br>申报表修改<br>-<br>-<br>-<br>-<br>-<br>-<br>-<br>-<br>-<br>-<br>-<br>-<br>-                                                                                                    |                  |
| <mark>注意: 首页下拉至最下方, 出现的功能选项是【查看课题</mark><br>で<br>して<br>で<br>して<br>で<br>して<br>で<br>して<br>で<br>して<br>で<br>る<br>て<br>で<br>る<br>で<br>の<br>の<br>の<br>の<br>の<br>の<br>の<br>の<br>の<br>の<br>の<br>の<br>の<br>の<br>の<br>の<br>の | 申报 】。            |
| <mark>注意:【已保存】状态下,课题申报书不能作为最终提交权</mark>                                                                                                    | <mark>比料。</mark> |
| 提示                                                                                                    |                  |
| 申报表尚未提交,尚无编号,本文件仅限浏览                                                                                                    |                  |
| 使用,快递无效。<br>确认                                                                                                    |                  |

#### 5.课题提交

在课题修改页面,点击【提交】选项卡,提交后无法进行修改。

| 提示 |        |          |  |
|----|--------|----------|--|
|    | 提交且以后不 | 可更改,确定吗? |  |
|    | 确认     | 取消       |  |

同申报表修改步骤,【已提交】状态下,下载含有课题申报编码的《课题申请书》,按照页面提示,在规定时间邮寄至研究中心(以快递揽收时间为准)。

| 2022年度 | 样例 |                  |
|--------|----|------------------|
|        |    | KT2022SJ41010003 |

#### 共青团实践育人工作课题申请书

请及时关注课题状态变化。如已寄送纸质版材料,会在快递送达后的3个工作 日内进行审核,审核后会在页面告知是否审核通过(未通过者有修改意见,可在系 统关闭前修改后再次提交寄送材料,若系统关闭,只可查看不可修改)。

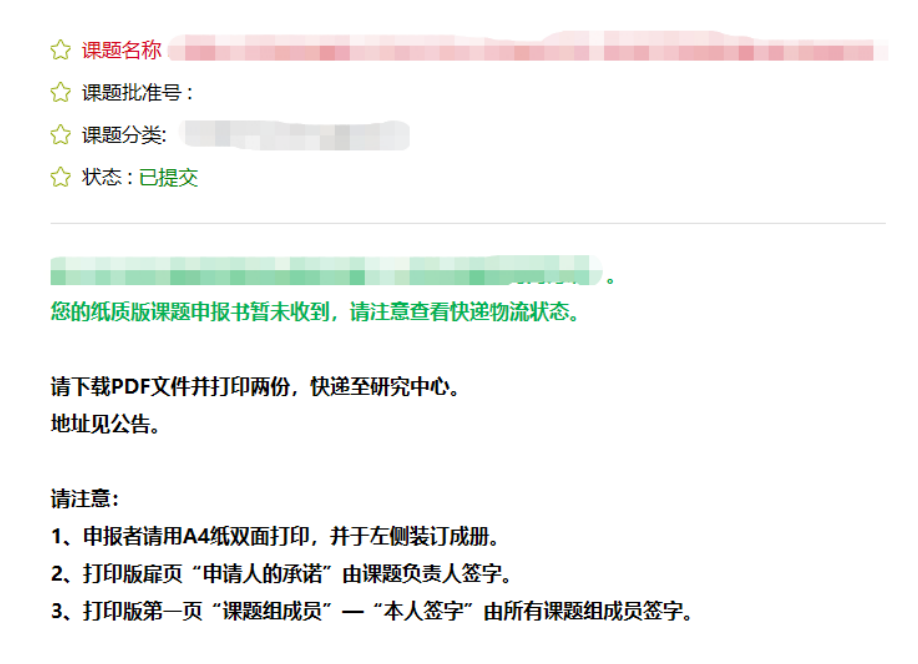

## 6.有可能出现的操作问题

 在课题设计论证页面,如果点击工具栏无反应,多数是浏览器的问题,请升 级至最新,或更换浏览器。

● 课题论证中上传的图片,但在下载的申报书 PDF 中消失了,在更换浏览器无效的情况下,可将图片原地复制粘贴一遍,然后删除第一次的图片。